DIY 農業マニュアル (ハウス温度、停電監視システム)

ハードウエア

1) マイコンボードまわり

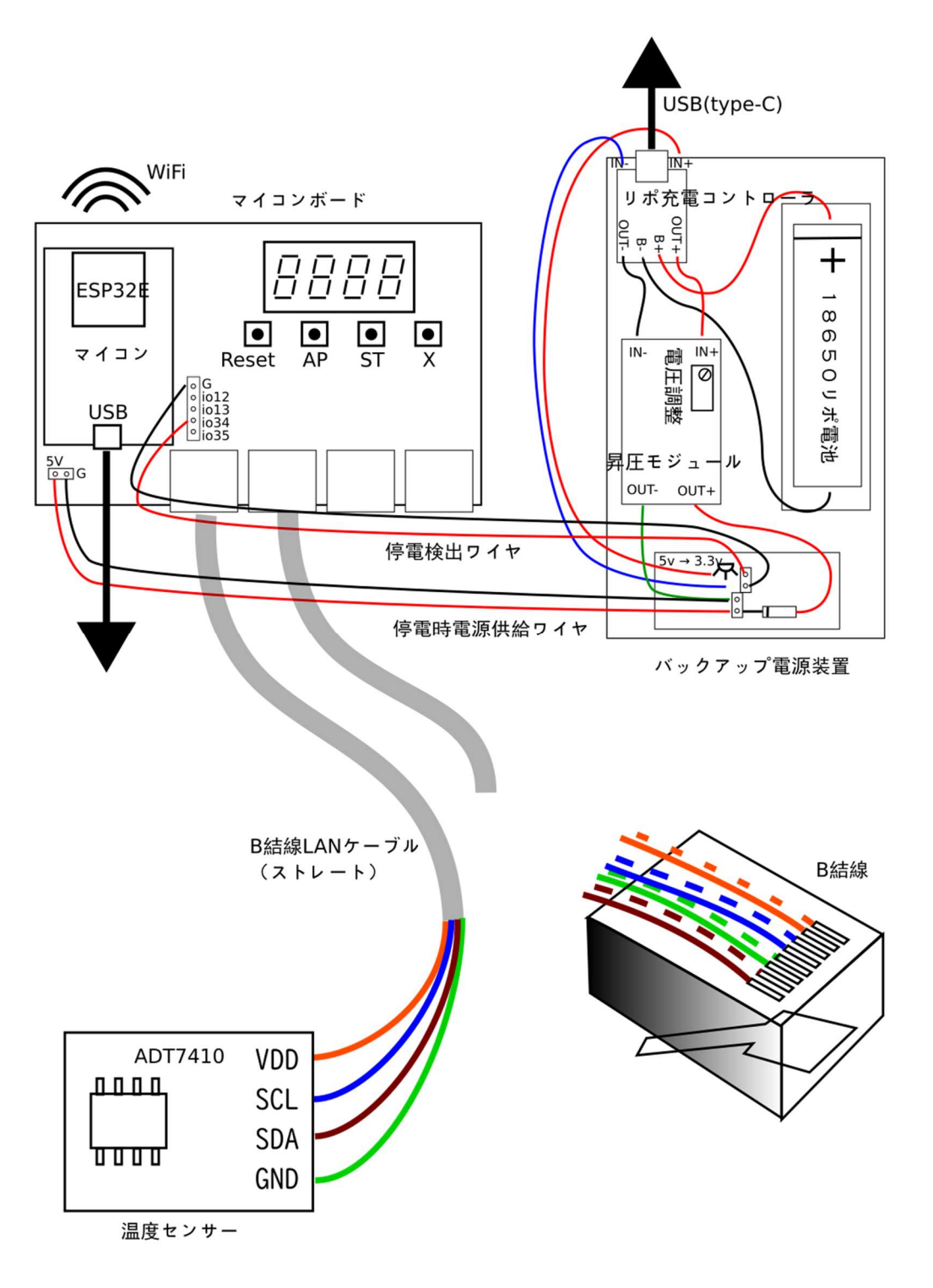

・LAN ケーブルは、B 結線ストレートを使ってください(市販品のほとんどは B 結線です)。

・マイコンは、電源供給されていない状態で停電検出ワイヤ(3.3V)だけが接続されていると壊れますので、
停電検出ワイヤ及び停電時電源供給ワイヤ並びに USB ケーブルの抜き差しはできるだけ控えてください。
・電池、ワイヤは極性があります。極性を間違えると壊れます。

・バックアップ電源が機能するかどうか、定期的に確認してください。USB ケーブルを刺したまま、AC アダ プターごとコンセントから抜く。或いは、ブレーカーを落とすなどして停電状態を作り、バックアップ電源が 機能するか否かテストします。

・18650リポ電池は、経年劣化するので、必要に応じ交換してください(極性注意)。保護回路内蔵のもの と、そうでないものが市販されています。どちらでも使用可能でが、一応、モノタロウで購入した保護回路内 蔵のものを付けています。

 ・温度センサー(ADT7410)は、秋月電子で入手可能です。なお、照度センサー(TSL2572)、温度/湿度 (SHT3x)、(Chirp)、温度/湿度/気圧(BME280)は、接続すれば(自動認識)、そのまま動作するはずで す。

#### 2) 発呼装置

(詳細省略)

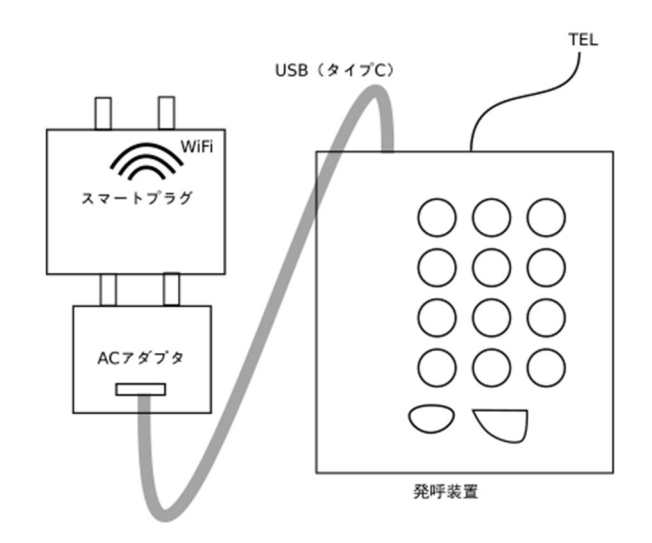

ソフトウエア

1) WiFiの設定

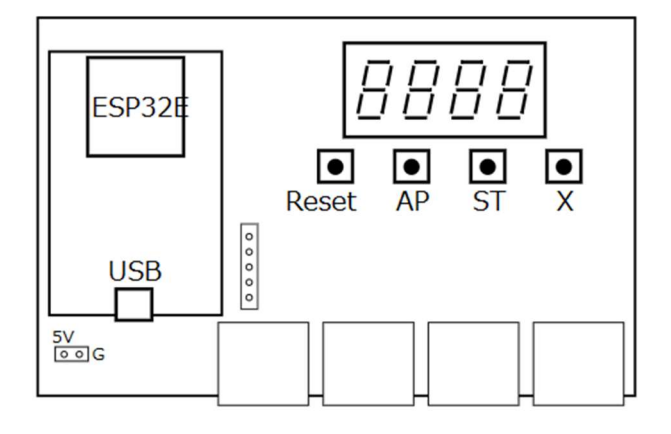

「AP」モードにします。

WiFi ルーターを新たに設置した場合や(交換した場合)、などは、マイコンボードを(再)設定する必要 あります。マイコンボードを「AP」モード(AP ボタンを押しながらリセットボタン)にして、スマホブラウ ザから 192.168.4.1 にアクセスする → メニューが表示されます。

## 2) クラウド (アンビエント、IFTTT) の設定

・アンビエント

ユーザー登録

<u>https://ambidata.io</u> にアクセス  $\Rightarrow$  ハンバーガーメニューから「ユーザー登録 (無料)」  $\Rightarrow$  メールア ドレス等入力  $\Rightarrow$  受信メール URL をクリック。

チャネルの作成 (データの入れもの)

ログイン ⇒ チャンネル一覧 ⇒ 「チャネルを作る」 ⇒

チャネル名に「チャネル 62547」(例)が生成 ⇒

右端の「設定」から「設定変更」を選択 ⇒ チャネル名(何でもOK)を入力。

ボードの作成(チャネルの中のデータを、ボードで見せ方をいろいろ変えれます)

チャネル名をクリック 
$$\Rightarrow$$
 レルト をクリック  $\Rightarrow$ 

「チャートの作成中」の窓が出現 ⇒ 「チャネル/データ設定」 ⇒ チャートの種類:(折れ線グラフ、リストなど)を選択 日付指定:チェックを入れる

ボードの公開(必要に応じ、誰でも見れるようにします)

「ボード一覧」 ⇒ ボード名「チャネル 62547 のボード」(例)の右端の「アイコン」で「設定変更」を選択 ⇒ 公開ボード? にチェックを入れる。 ⇒ 最後、「ボード属性を設定する」をクリック <u>https://ambidata.io/bd/board.html?id=57389</u> (57389 はボード ID) ボード ID を知っていれば誰でもアクセス可能。

データのダウンロード (CSV 形式で取得し、エクセルなどで分析します)

ログイン ⇒ チャンネル一覧 ⇒「ダウンロード」

(2月より、蓄積期間が4か月間に短縮されています、定期的なダウンロードをお勧めします)

## ・IFTTT (イフト)

ブラウザで、<u>https://ifttt.com</u> にアクセス(ユーザー登録は省略) (※スマホアプリ「IFTTT」(黒丸に白抜き文字)から設定する方が分かりやすいようです)

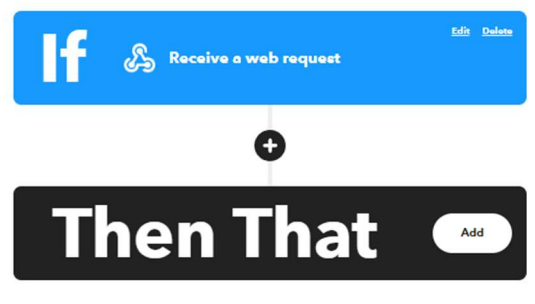

ール、SMS、ツイッターなど)

「If」は、Webhooks を使います(「Webhooks」を選択したあ と、「Receive a web request」をクリック)。 Event Name は、Emergency とします。

「Then That」は、LINE を選択します。 なお、この部分の選択を変えることで色んなことができます(メ

| LINE                                                      |  |  |
|-----------------------------------------------------------|--|--|
| Send message                                              |  |  |
| LINE account                                              |  |  |
| 西嶋大作 🗸 🗸                                                  |  |  |
| Ret Add new account                                       |  |  |
| Recipient                                                 |  |  |
| 1-on-1 chat with LINE Notify 🛛 🗸                          |  |  |
| Message destination                                       |  |  |
| Message                                                   |  |  |
| EventName<br>チャネル: Value1<br>発報理由: Value2<br>センサ値: Value3 |  |  |
| Add ingredient                                            |  |  |
| Photo URL                                                 |  |  |
|                                                           |  |  |
| Add ingredient                                            |  |  |
| Update action                                             |  |  |

左のように編集してください。 最後、「Update action」を忘れずにクリックしてください。

key の表示方法

作成したアプレット (My Applets をクリックすると一覧表示)をクリックし、

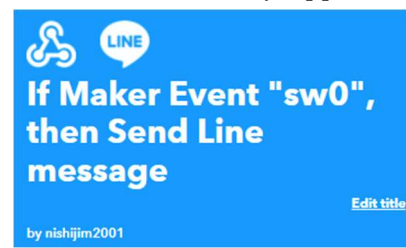

上の画像の ふ 部分をクリック ⇒

「Documentation」をクリック  $\Rightarrow$ 

- ↓ Your key is xxxxxxxxxxxxxxxxxxxxxxxxxxxxxxxxx のように表示されます。
- 3) マイコンの設定

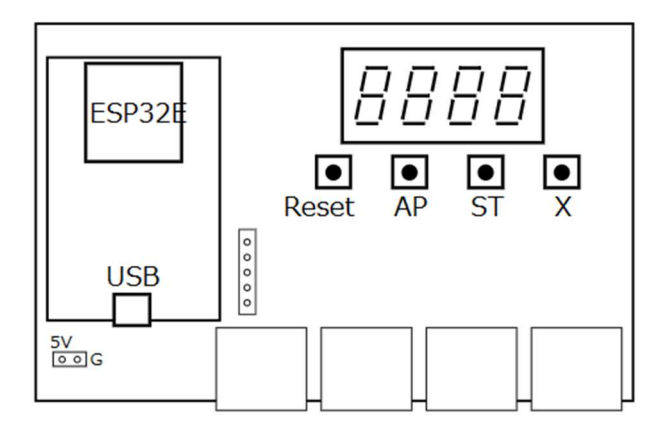

# 「ST」モードにします。

マイコンボードにセンサーを繋いだ状態で、「ST」モード(ST ボタンを押しながらリセットボタン)にして、表示されている 192.168.xx.xx(xx.xx は、x.xx だったり、xxx.x だったり色々) にスマホブラウザからアク セスすると → メニューが表示されます。

## アンビエントの利用情報を入力する

チャネル ID、リードキー、ライトキーを入力します。

アンビエントへのデータ送信間隔を設定する

5分~30分、60分が選択できます。

### 設定を見る

アンビエントの設定と、センサー情報を表示します。

(例)

| -         | チャンネル ID  | 34239     |        |         |           |
|-----------|-----------|-----------|--------|---------|-----------|
| ļ         | Jードキー     | 9693a7469 | 942c12 | 234     |           |
|           | 571++     | 5d77461da | 95c12  | 234     |           |
| ź         | 送信間隔(分)   | 15        |        |         |           |
| ンビエントデータ名 | ボードのポート   | センサー名     | 種類比    | 20 アドレス | 値         |
|           | i2c_port2 | ADT7410   | temp C | )x48    | 21.4375   |
| !         | i2c_port4 | ADS1115   | adc C  | )x4a    | 0.5000153 |
| 1         | i2c_port5 | ADT7410   | temp C | )x48    | 20.1875   |

アンビエントの設定が正しければ以下のようになります。不具合の場合は、特にライトキーを確認ください。 (例)

| 送信したデー | タ |
|--------|---|
|--------|---|

| アンビエントデータ名 | 値        |
|------------|----------|
| d1         | 22.1875  |
| d2         | -16.5005 |
| d3         | 20.1875  |

#### 送信成功しました。

# アンビエントから最新データを取得

アンビエントの設定が正しければ以下のようになります。不具合の場合は、特にリードキーを確認ください。 (例)

#### アンビエントに送信された最新データ

| データ名 | 值                       |
|------|-------------------------|
| 記録時刻 | 2023-03-02 10:20:12.929 |
| d1   | 22.1875                 |
| d2   | -16.5005                |
| d3   | 20.1875                 |

# IFTTT の key を入力する

IFTTT の key をマイコンに記憶させます。key は IFTTT の Web サイトにログインして知ることができます (上記)。

## IFTTT に送信してみる

IFTTTの設定が正しければ、「Emergency」()

(例) LINE Notify (LINE 通知に設定している場合)に以下が来ます。

IFTTT: Emergency チャネル:Test 発報理由: Test センサ値:Test

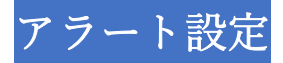

センサーをつないだ状態で行います。

(例) 最小値と最大値を入力します。アラート不要の場合は入力しないで(空白のまま)ください。

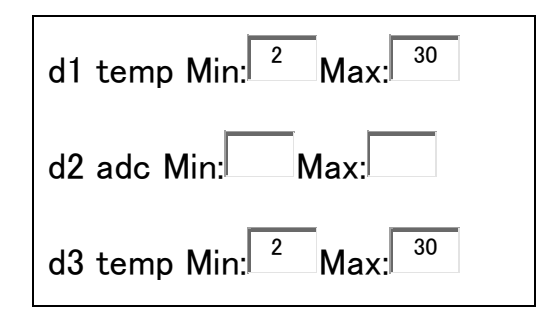

割込み設定

停電検出など即座に処理するための設定です。設定変更しないでください。

(例)

| 割込ピン: <sup>34</sup> |
|---------------------|
| アクティブ: 🖙 💌          |
| トリガー種: falling 👤    |
| イベント名: Emergency    |

電源設定

ディープスリープ(節電)する場合の設定をします。変更しないでください。

4) マイコンの表示

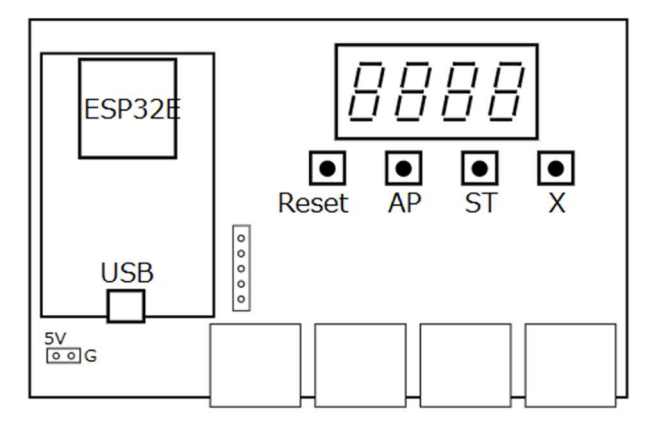

正常に稼働しているとき、マイコンボードの4桁LEDは、以下のような表示が流れているハズです。 (例)

| c h = 3 4 2 3 9                       | (チャネル I D)            |
|---------------------------------------|-----------------------|
| i p = 1 9 2. 1 6 8. x x x. x x        | (マイコンボードの IP アドレス)    |
| d 1 = 1 7. 2 $\lceil 2 - 3 0 \rfloor$ | (測定値とアラート設定(下限2、上限30) |

| d 2 = 1 7. 5 $\lceil -3 5 \rfloor$ | (測定値とアラート設定(下限設定なし 上限35) |
|------------------------------------|--------------------------|
| d 3 = 1 7. 1 $\lceil - \rfloor$    | (測定値とアラート設定なし)           |

表示が点滅している、または止まっている場合はトラブル発生しています。リセットボタン(Reset)を押してみてください。それでも回復しない場合は、WiFiルーターをリセットしてみてください。

以上